# Chapter 16

# Month-End Review

#### IN THIS CHAPTER

- \* Overview
- \* Analyzing Month-End Financial Reports
- \* Month-End Accounting & Management Reports
- **\*** Month-End Balancing
- \* Month-End Corrections and Adjusting Entries
- **\*** Bank to Bank Transfer of Funds
- **\*** How to Keep Up with Un-Posted Transactions
- **\*** Reconciling Bank Accounts

# Overview

Nexsure does not require specific month-end procedures. This chapter provides suggestions for analyzing accounting data and checking for out of balance situations.

Nexsure automatically locks each accounting period after the last day of the period. For details on manually locking and unlocking an accounting period refer to Chapter 2, "Accounting Setup" in section "Locking and Closing Periods" of this manual.

# Analyzing Month-End Financial Reports

Nexsure posts automatically to mandatory accounts during accounting transaction work-flows (invoices, receive payments, deposits, disbursements and reconciliations). For instance, an agency bill invoice typically posts to **Accounts Receivable**, **Carrier Payables** and **Agency Bill Commission Income**. Manual posting to mandatory accounts can cause them to be out of balance meaning the automated transaction detail no longer matches the general ledger balance.

To determine if a mandatory account is out of balance run the **GL Account Details** report for the specific account and the corresponding sub ledger report (receivables and payables). Be sure to use the same "as of date" on all reports. The ending balance should be the same on both reports. For more information on Mandatory General Ledger numbers, refer to "General Ledger Setup", in Chapter 4, *Accounting Training Manual*.

The reconciliation reports are useful for identifying entries that have caused out of balance situations in the mandatory accounts. The reconciliation reports would be run if a mandatory account is determined to be out of balance.

# General Ledger Reports

Run the financial statements, Balance Sheet, Income Statement and Trial Balance, to obtain chart of account balances. Run the GL Account Details report to obtain details for a specific account.

To access the following General Ledger Reports click **REPORTS** on the **Primary** menu. Click the **Reports** link on far left side of the **Reports** menu. Select **Accounting** as the **Report Type:** and **General Ledger** as the **Report Category:**. Select the desired report from the **Available Reports**: list box.

#### **Balance Sheet**

The **Balance Sheet** is a financial report showing the status of assets, liabilities and equity on a given date, usually the close of a month. The **Balance Sheet** is in balance when the assets equal the liabilities and equity. The **Reporting Period Net Income (Loss)** located in the equity section is not an account in the chart of accounts. The amount is the difference between income and expenses from the Income Statement and allows this report to balance. When the **Year End Adjustment** is posted this amount is posted to retained earnings and all the income and expense accounts are brought to zero. Nexsure provides three types of **Balance Sheet** reports; **Detail, Summary** and **Comparative**:

- The **Balance Sheet Details** displays accumulative totals for each asset, liability and equity account at each organization book level (depending on the criteria selection). This report displays subtotals for each type, group and classification and a grand total for all.
- The Balance Sheet Summary displays one accumulative total for each asset, liability and equity account. All lower level figures are rolled up into the organization level selected in the report criteria.
- The Comparative Balance Sheet compares the current period to the same period in the prior year.

#### **Income Statement**

The **Income Statement Details** summarizes income (revenue) and expenses over a period of time. Total expenses subtracted from total income is reported as a net profit or a net loss. The **Income Statement Details** is sometimes referred to as the Profit and Loss Statement.

There are four income statement reports; **Details**, **Summary**, **Budget and Prior Comparison** and **Month Year to Date**.

- The Income Statement Details displays totals for each income and expense account at each organization level (depending on the criteria selections). This report displays subtotals for each type, group and classification and a grand total for all.
- The Income Statement Summary displays one total for each asset, liability and equity account. All lower level figures are rolled up into the organization level selected in the report criteria.
- The Income Statement Budget Prior provides four sets of comparisons: Current month, Last Year This Month, Year to Date and Last Year to Date.
- The Income Statement Month YTD displays month to date and year to date totals for each account.

#### Trial Balance

The **Trial Balance Details** is a combination of the **Balance Sheet** and **Income Statement**. The total debit balances inus the total credit balances must equal zero to be considered in balance.

- The Trial Balance Details displays each general ledger account Beginning Balance, Current Activity, Debit and Credit balance. Totals are displayed in relation to the organization structure.
- The Trial Balance Summary displays one total for each account.

#### **GL Account Details Report**

Run the **GL Account Details** report at least once a month. Due to its size printing this report is optional. To assure future availability of these reports, do not remove them.

• The General Ledger Account Details report lists all accounting transactions within the date range specified and can be set for single, multiple or all general ledger accounts. Each accounting transaction is listed with the Date Booked, Date Created, Item ID, Description, Type of Transaction and Debit or Credit amount. The Account Summary section on each account displays totals for the Beginning Balance, Account Change and Ending Balance. The ending balance listed on the General Ledger Details report should match the balance for the same account on the Balance Sheet, Income Statement and Trial Balance reports.

| 0700100000000641000<br>07.001.0000.000.00 - 641000<br>General Office Expense |          |            |    |                      |                    |                |          |        |
|------------------------------------------------------------------------------|----------|------------|----|----------------------|--------------------|----------------|----------|--------|
| Account Summary                                                              |          | 12/21/2005 | 17 | ups                  | Accounts           |                | \$550.00 |        |
| Beginning Balance:                                                           | \$0.00   | 12/21/2005 |    |                      | Payable            |                |          |        |
| Account Change:                                                              | \$555.78 | 12/21/2005 | 62 | paper clips          | Disbursement       | Staples        | \$5.78   |        |
| Ending Balance:                                                              | \$555.78 | 12/21/2005 |    |                      |                    |                |          |        |
|                                                                              |          |            |    |                      |                    |                |          |        |
|                                                                              |          |            |    |                      | Debit / Cr         | edit Total for | \$555.78 | \$0.00 |
|                                                                              |          |            |    | Debit / Credit Total | for 07.001.0000.00 | 0.00 - 641000  | \$555.78 | \$0.00 |

#### Notes

Dimensional<sup>®</sup> Technologies

# Month-End Accounting & Management Reports

The following reports are available from the **Accounting Report Type** list. The report categories are **Receivables**, **Payables** and **Production**.

# Aged Account Receivable Details

The **Aged Account Receivable Details** report is used to identify unassigned client balances created from client related transactions; agency bill invoices, receive payments or disbursements. The invoice detail is listed in aging columns by date booked. The columns default as, **0-30**, **31-60**, **61-90**, **over 90**; but can be changed using report criteria. A future transaction will not display unless it has been paid prior to the "as of" date on the report. The pre-paid item displays in the **Future Balance** column. The report is run by **as of date** and should balance to the **Client Receivable** mandatory account.

Use Client Reconciliation to assign matching debit and credit items and to write off client balances. This should be performed at least once a month so the accounts receivable reports remain manageable. This is especially important if agency bill income is recognized on a cash basis or if people are paid on a partially or fully paid basis.

# Direct Bill Commission Receivable

The **Direct Bill Commission Receivable** report details commission due from carriers for direct bill invoices. The report should be run with an "as of date" to balance to the general ledger mandatory account balance; invoices booked after the date are considered future. The report can be run for one carrier or for all.

The **Status** defaults to **Open** (not received by carrier) but can be changed to include all items booked for the month. This format is useful for checking carrier commissions and identifying duplicate records.

# Account Current

The **Account Current** report displays agency bill items booked within the specified date range. It displays the billed amount, agency commission percentage and dollar amount, and net amount due to the carrier. Nexsure allows changing the criteria to display a field indicating if the item has been paid to the carrier. The report can be run for one carrier or for all.

This report can be sent to carriers that are paid on an account current basis. It is also useful for checking carrier commissions and identifying duplicate records.

# Accounts Payable Reports

Payable reports are available for **Carrier**, **People**, **Tax Authority and Vendors**. These reports will display items that are due to be paid. These reports should be run at least once a month with an 'as of" date to balance to its corresponding general ledger mandatory account.

## **Production Reports**

Invoice transactions are the source for the **Production Reports**.

Nexsure allows changing the criteria to show invoice breakdown; this is useful for verifying carrier and people commissions. Nexsure also allows the criteria to be set to display all un-posted invoices which is useful in determining if any invoices should be removed or posted.

**Note**: The Income Production Credit report can be used to determine employee bonuses and income and sales projections.

### **Book of Business Reports**

The **Book of Business** reports are located in the **Management Report Type** and **Category**.

The underwriting, policy info and assignment tabs on the policy are the sources for the Book of Business report. There are five Book of Business reports: Details, Summary, Coverage Rounding, Lost Business and New Business.

# Month-End Balancing

# Using the Reconciliation Reports

The reconciliation reports are useful for identifying entries that have caused out of balance situations in the mandatory accounts. Nexsure posts automatically to Mandatory accounts during accounting transaction work-flows. Manual posting to these accounts can cause them to be out of balance meaning the automated transaction detail no longer matches the general ledger balance. The reconciliation reports would be run if a mandatory account is determined to be out of balance. To determine if a mandatory account is out of balance run the **GL Detail Account Report** and the corresponding sub ledger report (receivables and payables). Be sure to use the same "as of date" on all reports. The ending balance should be the same on both reports. For more information refer to the section "Month End Accounting & Management Reports", in this chapter.

**Note**: Consider disabling manual posting to mandatory accounts and/or setting a post warning. Do this at the Organization level to allow the changes to propagate to all levels. For more information on setting Disable Access, Post Warning and Mandatory Accounts see "General Ledger Setup", in Chapter 4, *Accounting Training Manual*.

These reports are accessed through **REPORTS** on the **Primary** menu. Click the **Reports** link on far left side of the **Reports** menu. Select **Accounting** as the **Report Type:** and **Reconciliation** as the **Report Category:**. Select the desired report from the available reports list:

- Accounts Receivable Recon
- Agency Bill Commission Income Recon
- Agency Fee Income Recon
- Carrier Payables Reconciliation
- Direct Bill Commission Income Recon
- People Payable Due Recon
- People Payable non Due Recon
- Reconciliation Clearing Account Reconciliation
- Tax Authority Payable Recon
- Undeposited Funds Reconciliation

The reconciliation reports have four sections: Detail, Balancing Totals, Other Activity and Criteria.

Note: The Reconciliation Clearing Account Reconciliation and the Undeposited Funds Reconciliation reports are new as of the 1.94.5 version release. For a detailed explanation of these reports see section "Monthly Reconciliation Reports", in this chapter.

#### **Report Detail**

**Report Detail** displays each transaction Nexsure automatically posted to the mandatory account within the dates selected in the report criteria. The reports will display subtotals for each group selection and a grand total at the end of the report:

| Client Name/  | People Assignment | Invoice No/ | Date Booked/ | Issuing Carrier/ | invoice | Agency     | People       | Invoice   | People   |
|---------------|-------------------|-------------|--------------|------------------|---------|------------|--------------|-----------|----------|
| Policy Number | Bill Method       | Bill Type   | Eff Date     | Line of Business | Amount  | Commission | Commission   | Amt Paid  | Comm Due |
|               |                   |             |              |                  |         |            | Total People | Payables: | \$729.88 |

#### **Balancing Totals**

**Balancing Totals for the GL Account** compares reconciliation detail against the general ledger. If the reconciliation detail matches the GL account balance, the account is in balance, otherwise the difference is displayed as **Total Out of Balance**:

| Balancing Totals for GL Accoun | t 201000   |
|--------------------------------|------------|
| Total People Payables          | \$729.88   |
| Total Pre-Payments             | \$0.00     |
| Total Payables Due             | \$729.88   |
| Total GL Account 2010          | (\$229.88) |
| Total Out of Balance           | \$500.00   |
| L                              |            |

**Note:** Pre-payments are invoices posted in future accounting periods that have been paid in the current period.

To view the details that make up the **Total GL Account** amount run the **General Ledger Details** report. Make certain the report criteria for the GL Detail report matches the reconciliation report criteria; i.e. **Organization Info** and **Date Range**. Select the specific account by name or number. Notice the ending balance in the **Account Summary** below matches the **Total GL Account** balance from the reconciliation report:

| Organization:<br>Region:<br>Territory:                     | XDTITraining Org<br>XDTI Training (Regio<br>XDTI Training (Territ | n)<br>ory) |     |                         |                   |                  |          |          |
|------------------------------------------------------------|-------------------------------------------------------------------|------------|-----|-------------------------|-------------------|------------------|----------|----------|
| 010010000000002<br>01.001.0000.000.00<br>People Comm Payak | 01000<br>- 201000<br>ble-Due                                      |            |     |                         |                   |                  |          |          |
| Account Summary                                            |                                                                   | 05/20/2006 | 198 | R/A Jones               | Cash Receipt      | McDonough        |          | \$350.00 |
| Beginning Balance.                                         | (\$228.13)                                                        | 05/20/2006 |     | Comm Expense            |                   | Construction     |          |          |
| Account Change:                                            | (\$1.75)                                                          | 05/24/2006 | 205 | cleanup                 | Cash Receipt      | ABC Construction |          | \$360.00 |
| Ending Balance:                                            | (\$229.88)                                                        | 05/24/2006 |     |                         |                   |                  |          |          |
|                                                            |                                                                   | 05/24/2006 | 205 | cleanup                 | Cash Receipt      | ABC Construction | \$360.00 |          |
|                                                            |                                                                   | 05/24/2006 |     |                         |                   |                  |          |          |
|                                                            |                                                                   | 05/15/2006 | 226 | client pmt              | Cash Receipt      | ABC Construction |          | \$150.00 |
|                                                            |                                                                   | 06/13/2006 |     |                         |                   |                  |          |          |
|                                                            |                                                                   | 05/15/2006 | 226 | client pmt              | Cash Receipt      | ABC Construction | \$500.00 |          |
|                                                            |                                                                   | 06/13/2006 |     |                         |                   |                  |          |          |
|                                                            |                                                                   | 05/20/2006 | 239 | r/a jones               | Disbursement      | McDonough        |          | \$1.75   |
|                                                            |                                                                   | 05/20/2006 |     | Expense                 |                   | Construction     |          |          |
|                                                            |                                                                   |            |     |                         |                   |                  |          |          |
|                                                            |                                                                   |            |     |                         | Debit / Cr        | edit Total for   | \$860.00 | \$861.75 |
|                                                            |                                                                   |            |     | Debit / Credit Total fo | or 01.001.0000.00 | 0.00 - 201000    | \$860.00 | \$861.75 |

### Other Activity

The accounting entry that caused the out of balance total will display in the section labeled **Other Activity** in **GL Account**:

| Other Activity in GL Account 201000 |             |                |                  |             |               |  |  |  |
|-------------------------------------|-------------|----------------|------------------|-------------|---------------|--|--|--|
| Transaction Date                    | Date Booked | Transaction ID | Transaction Type | Description | <u>Amount</u> |  |  |  |
| 06/13/2006                          | 05/15/2006  | 226            | Payment          | client pmt  | \$500.00      |  |  |  |
|                                     |             |                |                  |             | \$500.00      |  |  |  |

This entry will need to be reversed and re-entered offsetting a non-mandatory account. This entry may continue to display in the future.

### Criteria

The **Criteria** section reflects the criteria selected for creating the report.

### **Monthly Reconciliation Reports**

### **Reconciliation Clearing Account Reconciliation Report**

The Reconciliation Clearing Account Reconciliation report should be run at the end of the month to detect any outstanding entries. Some of the common causes are:

- Receipt or Disbursement is not associated to a reconciliation.
- Reconciliation is not associated to a receipt or disbursement.
- A Disbursement or Receipt was recorded to the reconciliation clearing account but the corresponding reconciliations have not been completed.
- The reconciliation was completed but the disbursement or receipt has not been recorded.

The **Reconciliation Clearing Account** is a temporary holding account for carrier, people and tax authority transactions and should ideally have a zero balance. Payables and Direct Bill Commission Receivables created from client transactions are cleared in the Nexsure reconciliation process. The Reconciliation Clearing Account is the offset in the opposite direction of the payable or receivable and brought to zero when a corresponding disbursement or receipt is entered.

It is important for users to associate carrier, people and tax authority Receive Payments or Disbursements to a corresponding reconciliation by one of the following methods:

- Reconcile transactions first (note virtual Receipt or Disbursement in header) then pull the reconciliation into the corresponding Receive Payment or Disbursement.
- Enter Receive Payment or Disbursement first (offset entry to the Reconciliation Clearing Account) then pull the Receive Payment or Disbursement into the corresponding reconciliation (no virtual receipt or disbursement should exist)

Below is the Reconciliation and Disbursement posting for Carrier, People and Tax Authority Payables:

Payables Reconciliation:

- Debit to Payables
- \*Credit to Reconciliation Clearing Account

Payables Disbursement (Can be entered before Recon):

- \*Debit to Reconciliation Clearing Account
- Credit to Bank Account

Below is the Reconciliation and Receive Payment posting for Carrier Direct Bill Commission Receivables:

Carrier Receivables Reconciliation:

- Credit to DB Commission Receivables
- \*Debit to Reconciliation Clearing Account

Carrier Receive Payment (Can be entered before Recon)

- \*Credit to Reconciliation Clearing Account
- Debit to Un-deposited Funds

Notes on the Reconciliation Clearing Account Reconciliation Report:

- Reversed entries are not included in this report as oustanding.
- The Reconciliation Clearing Account is not involved when the Invoices link is used in a Carrier Disbursement to clear transactions. The general ledger posting is as follows:
  - Debit to Carrier Payables
  - Credit to Bank Account
- For more information on reconciling carrier, people and tax authority, see Chapters 11, 12 and 13 of this manual. Contact Nexsure Support for additional questions regarding this report.

### **Un-Deposited Funds Reconciliation Report**

When a Receive Payment is entered in Nexsure the Un-Deposted Funds account is always the offsetting entry. The Un-deposited Funds account holds these entries temporarily until a Deposit is entered. When the Deposit is entered the Receive Payment funds are removed from Un-Deposited Funds and moved into the selected bank account.

The Un-Deposited Funds Reconciliation Report should be run at least once a month to detect Receive Payment entries that have not been deposited. To clear the outstanding entries, select a bank account, add a new Deposit and select the appropriate Receipts to include, click Include All Selected and Post when complete.

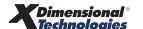

### **Other Helpful Reconciliation Reports**

Nexsure provides several other helpful reports located in the Reconciliation category:

- **Cash Disbursements** List of cash disbursed within a given date range.
- Cash Receipts List of payments received within a given date range.
- **Deposit Details** Identifies cash receipts related to deposits.
- Invoice Transaction Register List of invoices within a given date range.

### **Balancing Non-Mandatory Exchange or Transfer Accounts**

Non-mandatory transfer accounts may be set up manually and may be used for bank transfers, direct bill sweeps or for correcting entries. These accounts need to be monitored monthly as they ideally should have a zero balance.

If a balance exists the cause should be identified to make certain it does not indicate an incorrect posting. Run a GL Account Detail report for each account with an unidentified balance. Use this report to match up debits to corresponding credits; this will identify the outstanding items. Check the outstanding items to make sure both sides of the transfer were completed correctly.

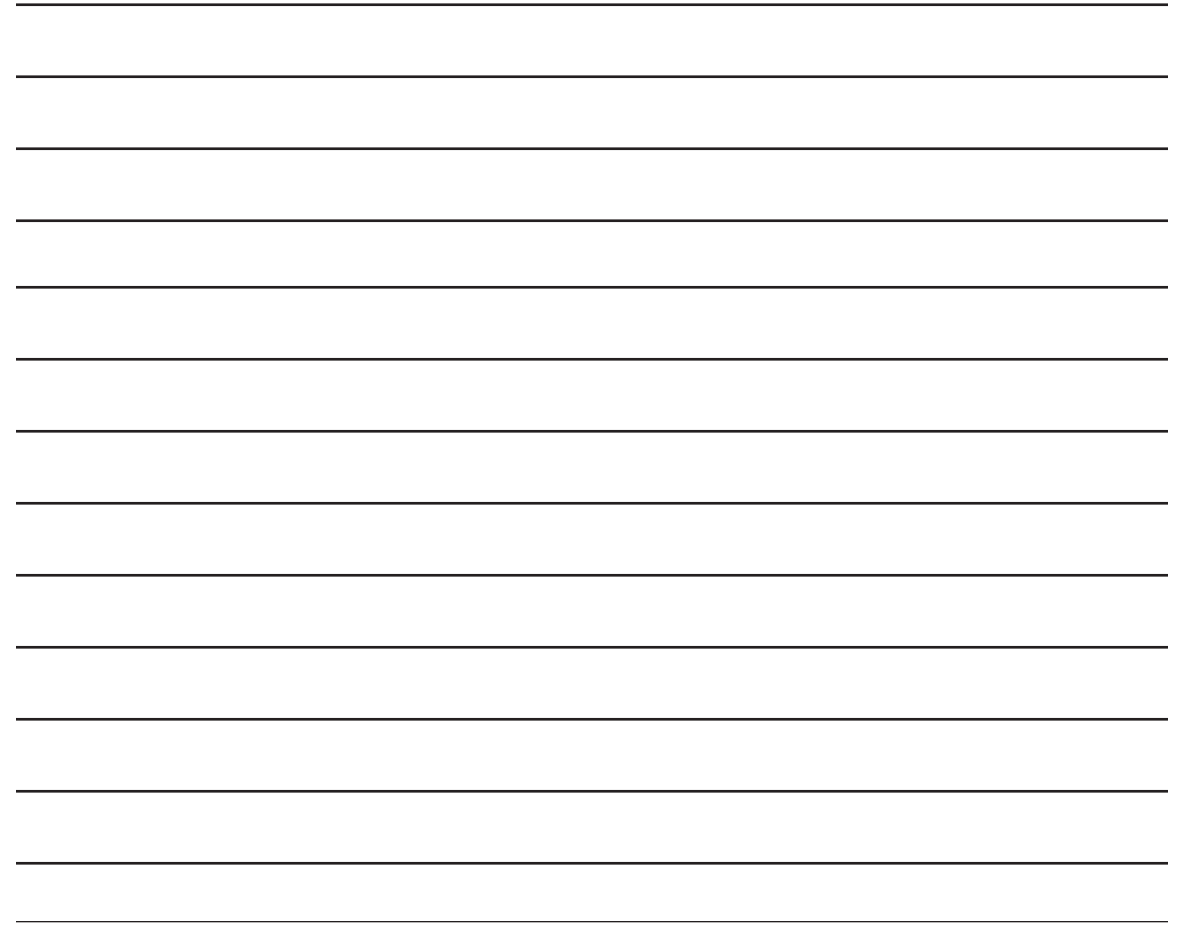

# Month-End Corrections and Adjusting Entries

### **Reversing Entries**

Corrections to agency and people commissions can be made while reconciling carrier statements. All other corrections to invoice or accounting transactions must be made by reversing the incorrect entry and reentering a correct entry.

When an accounting transaction is reversed the original transaction remains and a new transaction is created with new postings to the general ledger in reverse. The ID numbers on the original and reversed transactions are cross referenced.

When a transaction is reversed any related transactions are released and available to be pulled into a new transaction. For instance, an invoice cleared with a client payment would be released when the client payment is reversed.

**Note**: When a carrier reconciliation is reversed in which direct bill invoices were created using the **Statement Entry** function the invoices are not reversed and will be available for selection in a new reconciliation under the **Transactions – Direct Bill** link. Do not create the invoices again as these would be duplicates.

When an entry is reversed other related entries do not need to be reversed also. For instance, when an invoice that has been paid is reversed the corresponding payment does not need to be reversed. Typically when an entry is reversed a new entry will be created by the user to replace it. The reversal and the new entry will create unallocated debits and credits for receivables, payables, receipts, and disbursements etc. which will continue to show up on reports as unpaid items. To clean up these items so they will no longer display as unpaid use one of the following methods listed below:

- Client Receivables: enter a Client Reconciliation to allocate matching debits and credits.
- Carrier Payables and Receivables, People Payables and Tax Authority Payables: enter a zero Reconciliation to allocate matching debits and credits.
- Reversed Receipts: enter a zero deposit and include the reversal and the new receipt.
- Reversed Disbursements, Deposits and any Journal Entries which affect bank accounts: clear both the debits and credits in a bank reconciliation.

A reversing entry will post in the first open and unlocked accounting period unless the accounting period of the original transaction is open and unlocked or the user has security rights to post to a locked month. Note that users assigned the Administrator template automatically have the ability to post to locked months.

For more information regarding reversing entries refer to "Journal Entries", in Chapter 6, Accounting Training Manual.

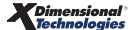

### **Journal Entries**

Recurring journal entries may be set up for adjusting entries that occur on a regular basis. The following entries may be needed prior to running the final financial reports:

- Payroll
- Bank service charges and interest
- Depreciation
- Prepaid expenses (i.e. insurance)
- Agency bill commission transfers

# Bank to Bank Transfer of Funds

### Using Checks

When issuing checks to transfer money from one bank account to another it is important to enter a disbursement crediting one bank and a receipt debiting the other bank. Use a transfer or exchange account as the offsetting entry for both transactions. This method makes the transfer available in both bank accounts for reconciliation. A general ledger transfer account will be needed in the chart of accounts for this purpose. The transfer account should be monitored every month to ensure both entries - disbursement and receipt - are made for each transfer. See "Monitoring General Ledger Accounts", in this chapter for further information.

### **Using Journal Entries**

A journal entry can be used to transfer money from one bank account to another. This method makes the transfer available in both bank accounts for reconciliation. This can be set up as a recurring entry and used as necessary.

For detailed information regarding recurring Journal Entries see "Journal Entries", in Chapter 6 of this manual.

# How to Keep Up with Un-Posted Transactions

Un-Posted entries are very common especially with new users. A user may start a transaction, become distracted and exit without aborting or removing the transaction. The user then adds a new entry rather than accessing the original entry.

Check for **Un-Posted** transactions daily or weekly for the first month on Nexsure and then once monthly.

To locate un-posted transactions click ORGANIZATION on the Primary menu. Click the territories tab

and search for the appropriate territory. Click the **Details** icon next to the desired territory. Click the **accounting** > **transactions** tabs. Check each of the following tabs: **journal entries**, **disbursements**, **receive payments**, **deposits**, **accounts payable**, **reconciliations** and **invoices**. On each tab clear the filter and change the criteria to search for **Un-Posted** entries.

To clean up click the **Details** icon to view the transaction details. If the transaction is a duplicate click the **Abort** link to remove it. Removing or aborting a transaction will permanently remove the transaction from Nexsure. If the transaction is not a duplicate, verify the accuracy (note the accounting month) and **Post** the transaction.

# **Reconciling Bank Accounts**

The Bank reconciliation function allows the clearing of checks, deposits, and journal entries to balance to the statement received from the bank. Bank Reconciliations must be entered in chronological order. A bank reconciliation can be reversed if corrections are needed but must be done in reverse chronological order.

### Accessing the Bank Reconciliation

To access the Bank Reconciliation click **ORGANIZATION** on the **Primary** menu. Click the **territories** tab and search for the appropriate territory. Click the **Details** icon next to the desired territory. Click the **accounting** > **bank accounts** tab. On the **bank accounts** tab, click the **Details** icon next to the appropriate bank account. The bank account information is displayed:

| exsure                                                                            |                      |                                                   |                                   | HOME   HELP   SETUP   LOG             |
|-----------------------------------------------------------------------------------|----------------------|---------------------------------------------------|-----------------------------------|---------------------------------------|
| SEARCH   ORGANIZATION   REPORTS   CAMPAIGNS                                       |                      |                                                   | Bookn                             | narks: Expand   Add   Remove Selected |
| RGANIZATION PROFILE   ALL EMPLOYEES   ALL LOCATIONS                               |                      |                                                   |                                   |                                       |
| rganization Name: XDTITraining Org                                                |                      |                                                   |                                   | Organization                          |
| rganization                                                                       |                      |                                                   |                                   |                                       |
| KDTITraining Org >> XDTI Training >> XDTI Training (Territory)                    |                      |                                                   |                                   |                                       |
| Previous Page                                                                     |                      |                                                   |                                   |                                       |
| card file branches locations employees accounting vendors entity associations     |                      |                                                   |                                   |                                       |
| summary setup invoicing setup general ledger bank accounts transactions batch sum | imary                |                                                   |                                   |                                       |
| bank account detail accounting transactions bank reconciliation                   |                      |                                                   |                                   |                                       |
|                                                                                   |                      |                                                   |                                   |                                       |
|                                                                                   |                      |                                                   | [Update]                          | [Cancel]                              |
| Bank Account Information                                                          | * inc                | dicates required field                            |                                   |                                       |
| *Name: Bank of America                                                            |                      | Contact:                                          | Ima Banker                        |                                       |
| Address: Bank of America Plaza                                                    | ×                    | Status:                                           | Active                            |                                       |
| *Account Description: Bank of America Trust                                       |                      | Balance:                                          | \$0.00                            |                                       |
| GL Account: 01.001.0000.000 100200 - Bank of America                              | a Trust              | Starting Balance:                                 |                                   |                                       |
| *Account Number: 2135468579654687                                                 |                      | Name to Print on Check:                           | XDTI Training Territory           |                                       |
| ABA Routing Number 1612011                                                        |                      | Location Address:                                 | 6279 Tri-Ridge Blvd.              | ~                                     |
| *Next Check # 5433                                                                |                      | Phone Number:                                     | None                              |                                       |
|                                                                                   |                      |                                                   |                                   |                                       |
|                                                                                   | Default Check: Del   | uxe Check 80971                                   | ~                                 |                                       |
|                                                                                   | 2nd Signature Line   | 2nd Signature Line Messag<br>(50. character limit | je<br>                            |                                       |
|                                                                                   | (mick checks only).  | Enter "/" [forward-sla                            | sh1 if numbers should be stacked. |                                       |
|                                                                                   | Routing Number:      | 62-438<br>For example 5979                        |                                   |                                       |
|                                                                                   | Enter Account Number |                                                   |                                   |                                       |
|                                                                                   | for MICR Check:      |                                                   |                                   |                                       |

### Starting Balance

The **Starting Balance** box is new as of version 1.94.5. After the first reconciliation is posted this box is disabled and can only be edited by reversing the first reconciliation. Read this document in its entirety before posting the first reconciliation.

The **Starting Balance** figure should be the total cleared transactions to date. This will allow items from previous partially completed reconciliations to be cleared. To obtain the total cleared items in Nexsure click the **accounting transactions** tab. Click the filter [Show] link and click the **Clear** button to remove all criteria. Change the filter to display **Posted-Yes** and **Cleared-Yes**. Click the **Search** button to obtain the desired results.

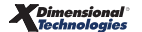

| nexsure                                                           |                               |                          |                                        | HOME   HELP   SETUP   LO                  | SOUT |
|-------------------------------------------------------------------|-------------------------------|--------------------------|----------------------------------------|-------------------------------------------|------|
| SEARCH   ORGANIZATION   REPORTS                                   | CAMPAIGNS                     |                          |                                        | Bookmarks: Expand   Add   Remove Selected | ÷    |
| ORGANIZATION PROFILE   ALL EMPLOYEES   ALL LOCATIONS              |                               |                          |                                        |                                           |      |
| Organization Name: XDTITraining Org                               |                               |                          |                                        | <ul> <li>Organization</li> </ul>          |      |
| organization                                                      |                               |                          |                                        |                                           | ^    |
| XDTITraining Org >> XDTI Training >> XDTI Training (Territor      | y)                            |                          |                                        |                                           |      |
| Flevious Page                                                     |                               |                          |                                        |                                           | 1    |
| card file branches locations employees accounting vendor          | s entity associations         |                          |                                        |                                           |      |
| summary Y setup Y invoicing setup Y general ledger Y bank accourt | ts transactions batch summary |                          |                                        |                                           |      |
| bank account detail accounting transactions bank reconciliation   | n                             |                          |                                        |                                           |      |
|                                                                   | 4 4 s                         | howing Page 1 of 9 🕨 🕺 🕺 | [Export] [Print] Filter: [Hide]        | [Cancel]                                  |      |
|                                                                   |                               |                          |                                        |                                           | =    |
| Search Criteria                                                   |                               | _                        |                                        |                                           |      |
| Transaction Type: All                                             | ×                             | Description:             |                                        |                                           |      |
| Transaction ID:                                                   |                               | Created By:              |                                        |                                           |      |
| Payee:                                                            |                               | Amount:                  |                                        |                                           |      |
| Check or Reference:                                               |                               | Date Booked From:        | 10                                     |                                           |      |
| Posted: Yer                                                       | × 1                           | Date Booked To:          | 10                                     |                                           |      |
| Clared: Xet                                                       | ×                             |                          |                                        |                                           | -    |
| Sort Order                                                        |                               |                          |                                        |                                           |      |
| Sort Sidd 11 (none)                                               | K Fort Order 1 Ascending      | Fort Field 21 (page)     | N Fort Order 3: Assessing              |                                           |      |
| Solutione)                                                        | Sort order 1. Ascending       | • Sort Held 2. (none)    | Sort Order 2. Ascending                |                                           |      |
|                                                                   |                               |                          | Search Cle                             | ar                                        |      |
|                                                                   |                               |                          |                                        |                                           |      |
| Trans<br>Details Trans Type ID                                    | Reference/Payee               | Description Amount       | Date Date<br>Created By Created Booked | PostedCleared                             |      |
| Disbursement 37                                                   | 0 / Progressive               | (800.00)                 | Beth Harris 12/06/2005 12/06/2005      | $\checkmark$                              |      |
| Disbursement 91                                                   | 0 / ABC Construction          | Return Premium (500.00)  | Susan 01/24/2006 01/24/2006            | $\checkmark$                              |      |

After the search results are displayed click the **[Print]** link. This will display all cleared items. Navigate to the last page where the total is displayed. Highlight the total, right-click and copy.

| 13/11/11/11/5/1 | or Bank of Amer | ica Account (F | Bank of Amer | ica Trust)  |                           |                 |              |             |        | Page 2 |
|-----------------|-----------------|----------------|--------------|-------------|---------------------------|-----------------|--------------|-------------|--------|--------|
| Trans Type      | Payee Type      | Payee          | Ref          | Amount      | Description               | Created By      | Date Created | Date Booked | Posted | Clear  |
| Deposit         |                 |                |              | 6,110.10    |                           | Susan McDonough | 07/07/2006   | 07/07/2006  | Yes    | Yes    |
| Deposit         |                 |                |              | 27,900.00   | Daily Deposit             | Susan McDonough | 07/18/2006   | 07/18/2006  | Yes    | Yes    |
| Deposit         |                 |                |              | 600.00      | deposit test              | Brian Dinh      | 02/07/2007   | 02/07/2007  | Yes    | Yes    |
| Deposit         |                 |                |              | 740,442.38  | Deposit                   | Beth Harris     | 02/09/2007   | 02/09/2007  | Yes    | Yes    |
| Deposit         |                 |                |              | -740,442.38 | Deposit                   | Beth Harris     | 02/09/2007   | 02/09/2007  | Yes    | Ye     |
| Deposit         |                 |                |              | 740,242.38  | Daily Deposit             | Beth Harris     | 02/09/2007   | 02/09/2007  | Yes    | Yes    |
| Deposit         |                 |                |              | 24,050.00   | second deposit            | Brian Dinh      | 02/12/2007   | 02/12/2007  | Yes    | Yes    |
| Deposit         |                 |                |              | 18,900.00   | policy premium/fees/taxes | Paul Kudla      | 02/12/2007   | 02/12/2007  | Yes    | Yes    |
| Deposit         |                 |                |              | 19,002.20   | Daily Deposit             | Susan McDonough | 02/13/2007   | 02/13/2007  | Yes    | Yes    |
| Deposit         |                 |                |              | 10,176.00   | daily deposit             | Susan McDonough | 03/08/2007   | 03/08/2007  | Yes    | Yes    |
| Deposit         |                 |                |              | 17,305.00   | Deposit 3/19/2007         | Beth Harris     | 03/19/2007   | 03/19/2007  | Yes    | Yes    |
| Deposit         |                 |                |              | 10,700.87   | daily deposit             | Kathy Oskouian  | 04/02/2007   | 04/02/2007  | Yes    | Yes    |
| Deposit         |                 |                |              | 17,660.00   | NB Connections            | Betsy Cormier   | 06/19/2007   | 06/19/2007  | Yes    | Yes    |
| Deposit         |                 |                |              | 50.00       |                           | Susan McDonough | 06/20/2007   | 06/20/2007  | Yes    | Yes    |
| Deposit         |                 |                |              | -17,660.00  | NB Connections            | Betsy Cormier   | 06/20/2007   | 06/19/2007  | Yes    | Yes    |
| Deposit         |                 |                |              | 17,660.00   | Connections               | Betsy Cormier   | 06/20/2007   | 06/20/2007  | Yes    | Yes    |
| Deposit         |                 |                |              | 34,790.00   | Deposit Client Pmts       | Betsy Cormier   | 07/10/2007   | 07/10/2007  | Yes    | Yes    |
|                 |                 |                | Total        | 747.392.09  |                           |                 |              |             |        |        |

Click the **bank account detail** tab and paste the total in the **Starting Balance** box.

| Staket       Bookmates: Expand 1 Add 1 Renove Select         Staket       Contacts:       Contacts:       <                                                                                                    | exsure                                             |                                                   |                                                                                                    |                                                   |                     |                | HOME   HELP   SETUP   LOGO       |
|----------------------------------------------------------------------------------------------------|----------------------------------------------------|---------------------------------------------------|----------------------------------------------------------------------------------------------------|---------------------------------------------------|---------------------|----------------|----------------------------------|
| bankation Name: XDTITraining Org<br>ganization<br>DTITraining Org >> XDTI Training >> XDTI Training (Territory)<br>Previous Page<br>card file branches locations employees, accounting vendors entry secondations<br>purmary setup revision general logier bank accounts<br>parkation<br>Bank Account Information<br>* indicates required field<br>* indicates required field<br>* indicates required field<br>* indicates required field<br>* account Description: Bank of America Trust<br>* Account Description: Bank of America Trust<br>* Account Description: Bank of America Trust<br>* Account Number; 1215468579654687<br>ABA Routing Number 1612011<br>* text Check ≠ 5433<br>Default Check: Deluxe Check 89771<br>* Mare: Bank Check # 5433<br>Default Check: Deluxe Check 89771<br>* Account Status: Account Status: Account Status: Banker<br>* Account Status: Banker<br>* Account | SEARCH   ORGANIZATIO                               | IN   REPORTS   CAMPAIGNS                          |                                                                                                    |                                                   |                     | Bookmarks:     | Expand   Add   Remove Selected   |
| ganization ganization                                                                                                    | GANIZATION PROFILE   ALL EMPLOYEES   ALL L         | OCATIONS                                          |                                                                                                    |                                                   |                     |                |                                  |
| DITraining Org > XDII Training (Territory) Previous Page  card file branches locations employees accounting venders entity associations  primary letus involving setus peneral ledge bank accounts transactions bath summary bank account detail accounting transactions bank reconcilation  Bank Account Information  "Name: Bank of America Address: Bank of America Plaza  "Account Description: Bank of America Trust Address: Bank of America Trust "Account Description: Bank of America Trust "Account Number: Status: Active v Balance: \$0,00 Status Editor Balance: \$0,00 Status Editor Balance: \$0,00 St                                                                                    | ganization Name: XDTITraining O                    | Drg                                               |                                                                                                    |                                                   |                     |                | <ul> <li>Organization</li> </ul> |
| DtITraining Org >> 2011 Training >> 2011 Training (Peritory) Previous Page cord file branches (boations employees) accounting vendors entry association  emmary etc) involoing setup general ledger bank account transactions (Update) Bank account Information  Findicates required field  Values: Bank of America Plaza  Address: Bank of America Plaza  * indicates required field  * indicates required field  * indicates requi                                                                                                    | rganization                                        |                                                   |                                                                                                    |                                                   |                     |                |                                  |
|                                                                                                    | DTITraining Org >> XDTI Training >> XDTI T         | raining (Territory)                               |                                                                                                    |                                                   |                     |                |                                  |
| sed fie braches locations employes accounting vendors entry associations  primary retur involong setup general ledge bank account transactions batch summary  bank account detail accounting transactions bank reconcileation  Fance count and resonance in the second setup transactions of the summary  Bank Account Information  Function Plane in the d'America Plaza  Fance count Number information  Function Plane in the d'America Trust  Contact: Ima Banker  (Update)  (Cancel)  (Update)  (Cancel)  (Update)  (Cancel)  (Update)  (Cancel)  (Update)  (Cancel)  Function Description:  Earts of America Trust  Contact: Ima Banker  Function Description:  Balance: \$0,00  Starting Balance: \$0,00  Starting                                                                                | Previous Page                                      |                                                   |                                                                                                    |                                                   |                     |                |                                  |
| Burnary         setue         invoicing setue         percent ladger         bank accounts         transactions         batch accounts         batch account           Bank Account Information              [update]             [cancel]             "indicates required field             "indicates required field             "indicates required field             "states is lark of America Plaza             "states is lark of America Plaza             "states is lark of America Trust             "states is lark of America Trust             "states is lark of Address:             dz79 Tri-Ridge Blud.             "states             "for earning to the Mampies             "states             "for earning             "states             "states                                                                                                    | card file Y branches Y locations Y employees Y acc | ounting vendors entity associations               |                                                                                                    |                                                   |                     |                |                                  |
| bank account detail       iscounting transactions       bank reconsiliation         Bank Account Information       "indicates required field       indicates required field         "Name:       Bank of America Fizza       indicates required field       indicates required field         "Account Description:       Bank of America Trust       indicates required field       indicates required field         "Account Description:       Bank of America Trust       indicates required field       Balance: \$0,00         "Account Number:       2135468578654687       Balance: \$0,00       Indicates required field         "Account Number:       2145468578654687       Balance: \$0,00       Indicates required field         "Next Check # 5433       Default Check:       Default Check:       X011 Training Terntory         Location Address:       6279 Tri-Ridge Biod.       Indicates required field         "Next Check # 5433       Default Check:       Default Check:       Default Check:         Vol Amarcter Imit):       Indicates required field       Indicates required field       Indicates required field         Statung Namber:       Indicates required field       Phone Number:       Nume       Indicates required field         "Next Check # 5433       Default Check:       Default Check:       Default Check:       Default Check:       Default Check: <td>summary setup Y invoicing setup Y general ledge</td> <td>er bank accounts transactions batch summary</td> <td></td> <td></td> <td></td> <td></td> <td></td>                                                                                                    | summary setup Y invoicing setup Y general ledge    | er bank accounts transactions batch summary       |                                                                                                    |                                                   |                     |                |                                  |
| Default Check:       Default Check:       Defau                                                                                                    | bank account detail accounting transactions        | bank reconciliation                               |                                                                                                    |                                                   |                     |                |                                  |
| Bank Account Information       • indcats required field         * indcats required field       • indcats required field         * Markers:       Bank of America Flaza       • indcats required field         * CACcount Description:       Bank of America Trust       • Balance:       \$0,00         * CA. Account:       Ima Bankker       747,392.09       • Editer 747,392.09         * CA. Account:       Ima Banker:       \$77,792.09       • Marker Status:       \$277 Tri-Ridge Bild.       •         * Next Check # 5433       • Default Check:       Default Acece M0971       •       •       •         * Next Check # 5433       • Default Check:       Default Check:       Default Check:       •       •         * Next Check # 5433       • Default Check:       Default Check:       •       •       •         * Next Check # 5433       • Default Check:       Default Check:       •       •       •         * Next Check # 5433       • Default Check:       Default Check:       •       •       •         * Next Check # 5433       • Default Check:       Default Check:       •       •       •       •         * Status       * Other * Tri-Ridge Blud.       •       •       •       •       •         * Status <td< td=""><td></td><td></td><td></td><td></td><td></td><td></td><td></td></td<>                                                                                                    |                                                    |                                                   |                                                                                                    |                                                   |                     |                |                                  |
| Bank Account Information       • indicates required field         *Name:       Bank of America         Address:       Bank of America Plaza         *Account Description:       Bank of America Trust         *Account Quantity       Bank of America Trust         *Account Quantity       Bank of America Trust         *Account Number:       2135468579564687         *ABA Routing Number 1612011       Location Address:         *Next Check # 5433       Default Check:         Default Check:       Default Check:         Phone Number:       None         2nd Signature Line       2nd Signature Line         (MICR Checks only):       2nd Signature Line         Fractional ABA       Enter 7/" (forward: slash) if numbers should be stacked.         For example       5979                                                                                                    |                                                    |                                                   |                                                                                                    |                                                   |                     | [Update]       | [Cancel]                         |
| "Name:       Bank of America         Address:       Bank of America Plaza         Address:       Bank of America Trust         "Account Description:       Bank of America Trust         "Account Rumber:       D125468579654807         ABA Routing Number:       15125468579654807         ABA Routing Number:       15125468579654807         ABA Routing Number:       1512011         Default Check:       Default Check:         Phone Number:       None         "Next Check ≠ 5433       Default Check:         Default Check:       Default Check:         Output       2nd Signature Line Message         (MCR Checks only):       20 Character Imm);         Statum BABA       For example         For example       5979                                                                                                    | Bank Account Information                           |                                                   | * indicat                                                                                                    | es required field                                 |                     |                |                                  |
| Address: Bank of America Trust<br>*Account Description: Bank of America Trust<br>* GL Account: 01.001.0000.000.000.000.00000 - Bank of America Trust<br>* Cocount: 01.001.0000.000.000.000.00000 - Bank of America Trust<br>* Account: 01.001.0000.000.000.00000 - Bank of America Trust<br>* Account: 01.001.0000.000.000.0000.0000 - Bank of America Trust<br>* Account: 01.001.0000.000.000.0000.0000 - Bank of America Trust<br>* Account: 01.001.0000.000.000.0000.0000 - Bank of America Trust<br>* Account: 01.001.0000.000.000.000.00000 - Bank of America Trust<br>* Account: 01.001.0000.000.000.0000.0000.0000 - Bank of America Trust<br>* Account: 01.001.0000.000.000.0000.0000.0000.000                                                                                                    | *Name:                                             | Bank of America                                   |                                                                                                    | Contact:                                          | Ima Banker          | *              |                                  |
| *Account Description: Bank of America Trust  *GL Account: D1.001.0000.000.00 100200 - Bank of America Trust Calculation Number: D1.001.0000.000.00 100200 - Bank of America Trust Calculation Number: D1.001.0000.000.00 100200 - Bank of America Trust Calculation Address: Calculation Address: Calculation                                                                                                    | Address:                                           | Bank of America Plaza                             |                                                                                                    | Status:                                           | Active              | ~              |                                  |
| * GL Account: 01.001.0000.000.001 010200 - Bank of America Trust Starting Balance: 747,392.09<br>*Account Number: 213548579654687<br>ABA Routing Number [612011<br>*Next Check = 5433<br>Default Check: Defausc Check 80971<br>Default Check: Defausc Check 80971<br>Contarcter min;<br>(MICR Checks only): 2nd Signature Line Message<br>(MICR Checks only): 2nd Signature Line Message<br>(MICR Checks only): 2nd Signature Line Message<br>(Sto Character min;):<br>Fractional ABA For example 5979<br>Enter Account Number                                                                                                    | *Account Description:                              | Bank of America Trust                             |                                                                                                    | Balance:                                          | \$0.00              |                |                                  |
| *Account Number: 2115468579654687<br>ABA Routing Number 1612011<br>*Next Check: # 5433<br>Default Check: Deluxe Check B0971<br>2nd Signature Line<br>(MICR checks only): Cocharacter imit):<br>Fractional ABA For example 5979<br>Enter ^r (forward stash) if numbers should be stacked.<br>For example 5979                                                                                                    | * GL Account:                                      | 01.001.0000.000.00 100200 - Bank of America Trust |                                                                                                    | Starting Balance:                                 | 747,392.09          |                |                                  |
| ABA. Routing Number<br>*Next Check # 5433                                                                                                    | *Account Number:                                   | 2135468579654687                                  |                                                                                                    | Name to Print on Check:                           | XDTI Training Te    | rritory        |                                  |
| *Next Check # 5433 Phone Number: None   Default Check: Deluxe Check 80971  2nd Signature Line (MICR checks only):  Fractional ABA For example  52-338 For example  5979 Enter Account Number                                                                                                    | ABA Routing Number                                 | 1612011                                           |                                                                                                    | Location Address:                                 | 6279 Tri-Ridge E    | ilvd. 🗸        |                                  |
| Default Check: Debuxe Check 80971   2nd Signature Line (MICR checks only):  Fractional ABA For example 5979 Enter Account Number                                                                                                    | *Next Check #                                      | 5433                                              | 1                                                                                                    | Phone Number:                                     | None                | *              |                                  |
| Default Check Deluxe Check 0071  Conditionation Check 0071 Conditionation Check 0071 Conditionation Check 0071 Conditionation Conditionation Conditionatio Conditionation Conditionation Conditionatio Conditionationation Conditionatio Conditionatio                                                                                                    |                                                    |                                                   |                                                                                                    |                                                   |                     | Longer -       |                                  |
| 2nd Signature Line Message<br>(MICR checks only):       2nd Signature Line Message<br>(SO character limit):         Fractional ABA<br>Routing Number:       For example       5979         Enter Account Number       For example       5979                                                                                                    |                                                    |                                                   | Default Check: Deluxe                                                                                                    | Check 80971                                       | ~                   |                |                                  |
| Fractional ABA Fractional ABA Sector 1/8 (forward-slash) if numbers should be stacked.                                                                                                    |                                                    |                                                   | 2nd Signature Line<br>(MICR checks only):                                                                                                    | 2nd Signature Line Messag<br>(50 character limit) | e<br>):             |                |                                  |
| Enter Account Number                                                                                                    |                                                    |                                                   | Fractional ABA<br>Bouting Number:                                                                                                    | Enter "/" [forward-slas<br>62-438                 | sh] if numbers shou | ld be stacked. |                                  |
| Enter Account Number                                                                                                    |                                                    |                                                   | Total and the second second se | For example 5979                                  |                     |                |                                  |
| for MICR Check                                                                                                    |                                                    |                                                   | Enter Account Number                                                                                                    |                                                   |                     | ]              |                                  |

**Note for Existing Users**: This figure may be the same as your last reconciled bank statement ending balance. However, if you were in the middle of a reconciliation when 1.94.5 was released, this figure will not match because only part of that month's transactions were cleared. The **Starting Balance** box adjusts for the partially cleared month

# **Entering the Bank Reconciliation**

Click the bank reconciliation tab. The Bank Reconciliation Statements screen is displayed. Click the Details

icon next to an existing reconciliation or [Add New] to start a new reconciliation. The **bank reconciliation** tab is displayed:

| bank reconciliation                                                                                                    |                                                 |                            |                                                                                                    |                                                                                                    |       |                                            |
|----------------------------------------------------------------------------------------------------|-------------------------------------------------|----------------------------|----------------------------------------------------------------------------------------------------|----------------------------------------------------------------------------------------------------|-------|--------------------------------------------|
| Account Description: Bank of<br>Account Number: 213546<br>Bank Recon ID: 15<br>Posted By:<br>Date Created: 10/07/2<br>Created By: Susan N | America Trust<br>3579654687<br>008<br>IcDonough | Sta<br>Statement En<br>Cle | ttement Date: 10/07/2008<br>ding Balance: \$808,593.91<br>ared Balance: \$808,593.91<br>Remaining: \$0.00<br>Description: October bank st | tatement                                                                                                |       | Quick Navigation<br>Header<br>Transactions |
| Statement Summary                                                                                                    | Print                                           | Post                       | Abort                                                                                                    | Save                                                                                                    |       | ]                                          |
|                                                                                                    |                                                 |                            | Name: 5<br>Statement Date: -<br>Description:<br>(100 Char. Max)                                                                           | ark of America Plaza<br>ark of America Plaza<br>exattle WA, 98109<br>10/07/2008<br>DOCTODER bank statem | ent ^ | 8                                          |
|                                                                                                    |                                                 |                            | Beginning Balance: \$                                                                                                    | 747,392.09                                                                                              |       |                                            |
|                                                                                                    |                                                 |                            | Statement Ending Balance: [                                                                                                    | 006,593.91                                                                                              |       |                                            |
|                                                                                                    |                                                 |                            |                                                                                                    |                                                                                                    |       | bank reconciliation                        |

The following information is available on the bank reconciliation Header:

- Account Description: Defaults from the bank account detail tab > Account Description box.
- Account Number: Defaults from the bank account detail tab > Account Number box.
- Bank Recon ID: Sequential ID number assigned by Nexsure.
- Posted: Selected when the bank reconciliation is posted. The date of the posting is also added upon post.
- **Posted By**: The name of the staff member that posted the reconciliation.
- Date Created: The date that the [Add New] link is clicked to start the reconciliation.
- Created By: The name of the staff member that clicked the [Add New] link.
- **Statement Date**: The date entered in the **Statement Date** box when editing the bank reconciliation header.
- Statement Ending Balance: The ending balance entered in the Statement Ending Balance box when editing the bank reconciliation header.
- Cleared Balance: The cleared balance is equal to; beginning balance disbursements and other credits + deposits and other debits.
- Remaining: The remaining amount is equal to (Cleared Balance Statement Ending Balance).
- Description: The entry made in the Description box when editing the bank reconciliation header.

The following options are available on the Navigation Toolbar:

- **Statement Summary**: To return to the list of **Bank Reconciliation Statement** screen.
- Print: Lists reconciliation activity.
- Post: Posts the bank reconciliation. The post option is unavailable until the reconciliation Remaining amount is equal to \$0.00. The Beginning Balance + / - Cleared Balance must equal the Statement Ending Balance.
- **Abort**: Cancel the reconciliation.
- **Save**: Saves entries without exiting the screen.

Complete the following information on the bank reconciliation header:

- **Statement Date**: Enter the **Ending Date** from the bank statement.
- Description: Enter up to a 100 character description that will be displayed in the bank reconciliation header.
- Beginning Balance: This is the balance from the Starting Balance box and cannot be edited from this screen.
- **Statement Ending Balance**: Enter the ending balance amount from the bank statement to balance against cleared activity.
- To save the header information click **Save** on the **Navigation** toolbar.

# **Clearing Bank Entries:**

To clear bank entries click the Transactions link. The transaction selection results are displayed.

| Account Descripti<br>Account Numb<br>Bank Recon 1<br>Post<br>Posted E<br>Date Created E | on: Bank of America Trust<br>er: 2135468579654687<br>ID: 16<br>ed:<br>By:<br>ed: 10/07/2008<br>By: Susan McDonough |              | Statement D<br>Statement Ending Bala<br>Cleared Bala<br>Remain<br>Descript | Nate: 10/07/2008<br>nce: \$808,593.91<br>nce: \$808,593.91<br>ning: \$0.00<br>tion: October bank s | statement        |              |                                   | Jick Navigation<br>Leader<br>Fransactions                                                     |
|-----------------------------------------------------------------------------------------|----------------------------------------------------------------------------------------------------|--------------|----------------------------------------------------------------------------|----------------------------------------------------------------------------------------------------|------------------|--------------|-----------------------------------|-----------------------------------------------------------------------------------------------|
| Statement Sur                                                                           | mmary Print                                                                                                    | Post         |                                                                            | Abort                                                                                              | Save             |              |                                   |                                                                                               |
| elect All] [Dese                                                                        | elect All]                                                                                                    |              |                                                                            |                                                                                                    | K 4 Showing Page | 1 of 6 🕨 1 💌 |                                   | Search Filter: [Show] Display: 5                                                              |
| elect                                                                                   | Date Booked                                                                                                    | Trans Type   | Trans ID                                                                   | Method                                                                                             | Check #          |              | Name / Description                | Amount                                                                                        |
| 2                                                                                       | 03/19/2007                                                                                                    | Disbursement | 520                                                                        | Check                                                                                              |                  | Merc         | ury Insurance/Hardware Is Us      | (\$15,355.00)                                                                                 |
| 2                                                                                       | 05/10/2007                                                                                                    | Disbursement | 643                                                                        | Check                                                                                              | 5413             | The Hartfor  | d Insurance/MCDXDTI policy abc123 | (\$13,434.00)                                                                                 |
| 3                                                                                       | 05/29/2007                                                                                                    | Disbursement | 666                                                                        | Check                                                                                              | 5414             |              | McDonough Bagels                  | (\$1,000.00)                                                                                  |
| 3                                                                                       | 06/06/2007                                                                                                    | Disbursement | 669                                                                        | Check                                                                                              |                  | т            | he Hartford Insurance/hart        | (\$500.00)                                                                                    |
| 2                                                                                       | 06/19/2007                                                                                                    | Disbursement | 679                                                                        | Check                                                                                              |                  | Safeco/      | Connections 6/19/07 NB Payment    | (\$15,150.00)                                                                                 |
| -                                                                                       |                                                                                                    |              |                                                                            |                                                                                                    |                  |              | Th<br>All Pages, Selected<br>Al   | is Page Total: (\$45,439.00)<br>Entries Total: (\$45,949.00)<br>I Pages Total: (\$213,636.45) |
| lect All] [Dese                                                                         | slect All]                                                                                                    |              |                                                                            |                                                                                                    | Showing Page     | 1 of 1 🕨 🕅 🔟 |                                   | Display: Default (5) 🗸                                                                        |
| eposits and                                                                             | other debits                                                                                                    |              |                                                                            |                                                                                                    |                  |              |                                   |                                                                                               |
| lect                                                                                    | Date Booked                                                                                                    | Trans Type   | Trans ID                                                                   | Method                                                                                             | Check #          |              | Name / Description                | Amount                                                                                        |
| 2                                                                                       | 07/10/2007                                                                                                    | Deposit      | 271                                                                        | Deposit                                                                                            |                  |              |                                   | \$34,790.00                                                                                   |
| 2                                                                                       | 07/10/2007                                                                                                    | Deposit      | 272                                                                        | Deposit                                                                                            |                  |              | Deposit Safeco Commission         | \$96.00                                                                                       |
| 2                                                                                       | 11/02/2007                                                                                                    | Deposit      | 323                                                                        | Deposit                                                                                            |                  |              | Daily deposit                     | \$38,229.82                                                                                   |
|                                                                                         |                                                                                                    |              |                                                                            |                                                                                                    |                  |              |                                   |                                                                                               |

Change the filter to see the desired results. To view more transactions at a glance change the number in the **Display** list and click the **Maximize/Minimize** icon. Select the transactions that have cleared from the bank statement.

**Note**: New users will need to clear the beginning balance journal entry in the first bank reconciliation. The beginning balance journal entry brings forward the bank balance from the legacy (prior) system.

Scroll down to the bottom to display the **Reconciliation Summary**:

| nk reconciliation                                                                                                    |                                            |               |          |         |                     |                                      |                                                                                                    |
|----------------------------------------------------------------------------------------------------|--------------------------------------------|---------------|----------|---------|---------------------|--------------------------------------|----------------------------------------------------------------------------------------------------|
| Account Description: B<br>Account Number: 2<br>Bank Recon ID: 1<br>Posted:<br>Posted By:<br>Date Created: 1<br>Created By: S                                                                                                    | Quick Navigation<br>Header<br>Transactions |               |          |         |                     |                                      |                                                                                                    |
| Statement Summar                                                                                                    | y Print                                    | Post          | A        | bort    | Save                |                                      |                                                                                                    |
|                                                                                                    |                                            |               |          |         |                     |                                      |                                                                                                    |
|                                                                                                    |                                            |               |          |         |                     | All Pages, Sele                      | All Pages Total: (\$45,949.00)<br>All Pages Total: (\$213,636.45)                                                                         |
| Select All] [Deselect A                                                                                                    | ll]                                        |               | _        | H -     | Showing Page 1 of 1 | ₩ 1 ▼                                | Display: Default (5) 💌                                                                                                    |
| Select                                                                                                    | Date Booked                                | Trans Type    | Trans ID | Method  | Check #             | Name / Description                   | Amount                                                                                                    |
|                                                                                                    | 07/10/2007                                 | Deposit       | 271      | Deposit |                     |                                      | \$34,790.00                                                                                                    |
|                                                                                                    | 07/10/2007                                 | Deposit       | 272      | Deposit |                     | Deposit Safeco Commission            | \$96.00                                                                                                    |
| <b>V</b>                                                                                                    | 11/02/2007                                 | Deposit       | 323      | Deposit |                     | Daily deposit                        | \$38,229.82                                                                                                    |
| <b>V</b>                                                                                                    | 11/07/2007                                 | Deposit       | 325/333  | Deposit |                     | Deposit                              | \$17,035.00                                                                                                    |
| <ul> <li>Image: A start of the start of the start of</li></ul> | 11/08/2007                                 | Deposit       | 327/328  | Deposit |                     | Spectrum Development Payment in Full | \$17,000.00                                                                                                    |
|                                                                                                    |                                            |               |          |         |                     | All Pages, Sel                       | This Page Total:         \$107,150.82           ected Entries Total:         \$107,150.82           All Pages Total:         \$107,150.82 |
| teconciliation Sum                                                                                                    | ımary                                      |               |          |         |                     |                                      |                                                                                                    |
| eginning Balance:                                                                                                    |                                            | \$747,392.09  |          |         |                     |                                      |                                                                                                    |
| 6 - Disbursements and other credits:                                                                                                    |                                            | (\$45,949.00) |          |         |                     |                                      |                                                                                                    |
| 5 - Deposits and other debits:                                                                                                    |                                            | \$107,150.82  |          |         |                     |                                      |                                                                                                    |
| leared Balance:                                                                                                    |                                            | \$808,593.91  |          |         |                     |                                      |                                                                                                    |
| tatement Ending Balar                                                                                                    | nce:                                       | \$808,593.91  |          |         |                     |                                      |                                                                                                    |
| temaining:                                                                                                    |                                            | \$0.00        |          |         |                     |                                      |                                                                                                    |
|                                                                                                    |                                            |               |          |         |                     |                                      | bank reconcili                                                                                                    |

The **Reconciliation Summary** section displays the **Beginning Balance**, total cleared credits and debits and the **Statement Ending Balance**. If there is a remaining balance click **Print** to print a list of cleared items to help determine the issue. If there are missing items such as a bank service charge or interest click the **Statement Summary** link to exit the reconciliation. Enter the missing entries and then return to the reconciliation to clear the items.

When the remaining balance is zero and the cleared debit and credit totals have been verified, post the reconciliation. Click the **Print** link to print the **Bank Reconciliation Summary** report.

# Outstanding Bank Transactions from Legacy System

Outstanding bank transactions from the legacy system that have not cleared the bank statement prior to going live on Nexsure should be addressed as follows:

Use Journal Entries in Nexsure to reverse and re-enter outstanding uncleared transactions from the legacy system prior to the first Bank Reconciliation. This will require a non-mandatory clearing account in the General Ledger. **Do not** use the mandatory Reconciliation Clearing Account.

- 1. Calculate the total lump sum dollar amount of all uncleared bank transactions for each bank account.
- Create a single journal entry to increase the bank account balance by this total amount. Click
   ORGANIZATION > Territory and click the Details icon of the appropriate territory.
- 3. Click accounting > transactions > journal entry tabs.
- 4. Click the [Add New] link to create the new journal entry.

| Jo                                              | urnal Entry ID: 318                         | 4    |     |                                      |                                  | Recurring:  | Set Propert     | ties]    |      |          |  |  |
|-------------------------------------------------|---------------------------------------------|------|-----|--------------------------------------|----------------------------------|-------------|-----------------|----------|------|----------|--|--|
|                                                 | Posted:                                     |      |     |                                      |                                  | Frequency:  |                 |          |      |          |  |  |
|                                                 | Date Booked: 11/                            |      |     |                                      | Start Date:                      |             |                 |          |      |          |  |  |
| Date Created: 11/6/2008 3:57:06 PM              |                                             |      |     |                                      |                                  | Expiration: |                 |          |      |          |  |  |
| Created By: David Shepherd                      |                                             |      |     |                                      | Auto Post:                       |             |                 |          |      |          |  |  |
|                                                 |                                             |      |     | Reference:                           |                                  |             |                 |          |      |          |  |  |
|                                                 |                                             |      |     |                                      | C                                | escription: | Total outstandi | ng check |      |          |  |  |
| Transaction<br>Summary                          | Print                                       | Post |     | Abort                                | Save                             | Ad          | ld Allocation   | Ad       | d Ro | w        |  |  |
| Nexsure Accounting<br>General Dournal Entry     |                                             |      |     |                                      |                                  |             |                 |          |      |          |  |  |
| Account Number                                  |                                             |      |     | Description                          |                                  | Debit       | Credit          |          | )#   | Remove 🔨 |  |  |
| 54.001.0000.000.00                              | 54.001.0000.000.00.100500 Operating Account |      |     | il outstanding checks from pric 13,5 |                                  |             |                 |          | U    |          |  |  |
| 54.001.0000.000.00.110950 Misc Clearing Account |                                             |      | Tot | al outstanding chec                  | outstanding checks from pric 0.0 |             |                 | 0.00     | 0    |          |  |  |
| <                                               |                                             |      |     |                                      |                                  |             |                 |          |      | >        |  |  |
|                                                 |                                             |      |     |                                      | Totals:                          | 13,500.0    | 0 13            | ,500.00  |      |          |  |  |
|                                                 |                                             |      |     | Out of Ba                            | alance:                          | 0.0         | 0               | 0.00     | _    |          |  |  |

- 5. Enter the **Date Booked**. This should be the same date as the general ledger beginning balance journal entry.
- 6. Enter an appropriate description in the **Description** box, such as "Total outstanding checks from prior system."
- 7. Search for the appropriate bank account by selecting the **Ellipsis** ... button. Enter the total amount from step 1 in the **Debit** column.
- 8. Click the Add Row link to add another row to the journal entry.
- 9. Search for the non-mandatory clearing account and enter this total in the Credit column. Do not use the Reconciliation Clearing Account. If you do not have an adequate clearing account, see "Adding a General Ledger Account", in Chapter 4 of this manual.
- 10. Click the **Post** link to post the journal entry.
- 11. Next, create journal entries for each individual outstanding transaction, debiting the nonmandatory clearing account and crediting the bank account used in step 2.
- 12. Enter the **Date Booked**. This should be the same date as the general ledger beginning balance journal entry.
- 13. Enter the prior system check number in the **Reference** and **Description** boxes.

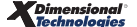

| Journal Entry ID: 3185       Recurring: [Set Properties]         Posted:       Frequency:         Date Booked:       11/06/2008         Date Created:       11/6/2008         Date Created:       11/6/2008         Created By:       David Shepherd         Reference:       87791         Description:       Check #87791 from pri |       |      |  |                                                           |                            |                      |                |                           |          |
|----------------------------------------------------------------------------------------------------|-------|------|--|-----------------------------------------------------------|----------------------------|----------------------|----------------|---------------------------|----------|
| Transaction<br>Summary                                                                                                    | Print | Post |  | Abort                                                     | Save                       | e                    | Add Allocation | Add F                     | low      |
| Nexsure Accounting<br>General Journal Entry<br>Account Number<br>54.001.0000.000.00.110950 Misc Clearing Account<br>54.001.0000.000.00.100500 Operating Account                                                                                                    |       |      |  | Description<br>Check #87791 from p<br>Check #87791 from p | rior system<br>rior system | <b>Debit</b><br>1,80 | Credit<br>0.00 | LID #<br>0.00 0<br>0.00 0 | Remove 🔺 |
| ٢.                                                                                                    |       | _    |  | Out of Bi                                                 | Totals:<br>alance:         | 1,800                | t 00.0         | 1,800.00<br>0.00          |          |

- 14. Click the **Post** link to post the journal entry. These individual transaction journal entries must add up to the total amount from the journal entry in step 2.
- 15. Before beginning the first bank reconciliation, click **ORGANIZATION** > **Territory** and click the **Details** icon of the appropriate territory.
- 16. Click **accounting** > **bank accounts** tab, click the **Details** icon of the appropriate bank account.
- 17. Enter the total amount from step 2 in the **Starting Balance** box. This is typically a negative amount if the outstanding items are checks. (For existing users, add this amount to the **Starting Balance** entered as instructed in the **Starting Balance** section above.)
- 18. When beginning the first month's bank reconciliation, clear the journal entry from step 2. Individual journal entries from step 11 will be cleared normally as they clear monthly bank statements.
- 19. Continue the bank reconciliation as instructed above in "Entering the Bank Reconciliation".